# **Office 365 Email Instructions** Android Email

Information Technology & Resources • 610-902-8366 • itrhelp@cabrini.edu

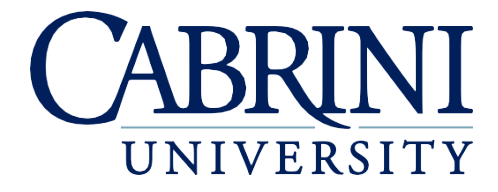

Updated September 12, 2018

Note: These instructions apply to Android's basic Email app - NOT the Gmail app, which is also included on most Android devices. Disclaimer: Because the Android operating system's appearance may differ between updates and devices, ITR cannot guarantee 100% accuracy of these instructions. Menu options may vary.

### Adding an Account to Android Email

- 1. Open Settings.
- 2. Scroll down and select Accounts.
- 3. Select Add Account.
- 4. Select Email.

8.

5. Select Microsoft Exchange.

|                                                                   | ● ◎ ७ .<br>= Accounts  | માસ ₁∭ 75% ∎ 4:07 PM 🍳<br>♦ | ← Add account        | 🕲 🔞 🏅 👯 📶 75% 🛢 4:07 PM | Select email provide | 🛞 这 😴 👯 📶 75% 🛢 4:08 PM |
|-------------------------------------------------------------------|------------------------|-----------------------------|----------------------|-------------------------|----------------------|-------------------------|
| PERSONAL                                                          | ACCOUNTS               |                             |                      |                         | www Yahoo            |                         |
| <ul> <li>Location<br/>High accuracy (GPS and networks)</li> </ul> | <b>a</b>               |                             |                      | ~                       | AOL                  |                         |
| G Fingerprints & security                                         | Airbnb                 |                             | 🔕 Airbnb             | $\checkmark$            | Outlook.com          |                         |
| 0                                                                 | •                      | (                           | Duo Preview          | $\checkmark$            | Verizon.net          |                         |
| Accounts                                                          | 😑 Duo Preview          |                             | C Empil              |                         | Microsoft Exch       | nange                   |
| A Language & input<br>English (United States)                     | G Google               |                             | Cinan                | I                       | (Q) Other            |                         |
| E Packup & recet                                                  |                        | 1                           | M Exchange           |                         |                      |                         |
| ED Backup & lesel                                                 | Ø MyPanera             |                             | G Google             |                         |                      |                         |
| G Google services                                                 | 1 Office               |                             | · · · · j.·          |                         |                      |                         |
| SYSTEM                                                            |                        |                             | LG Account           |                         |                      |                         |
| Shortcut keys                                                     | Reddit     ADD ACCOUNT |                             | G Microsoft Exchange |                         |                      |                         |
|                                                                   |                        |                             |                      |                         |                      |                         |

- 6. Enter your Cabrini email address (abc123@cabrini.edu) and password, then select Next.
- 7. Approve any security prompts that appear.
  - If your account cannot be verified, choose **Manual Setup** instead and change the following settings:
    - a. Server address: outlook.office365.com
      - b. Username: Your official Cabrini email address (abc123@cabrini.edu)

| 🗣 📟 💿 🔞 😤 👯 📶 75% 🛢 4:08 PM                                                                                                    | 🚯 🔞 🏅 👯 📶 100% 🖥 12:13 PM                             |                                                                                                    |                                                                                                    |
|----------------------------------------------------------------------------------------------------|-------------------------------------------------------|----------------------------------------------------------------------------------------------------|----------------------------------------------------------------------------------------------------|
| Microsoft Exchange Sign-in                                                                                                    | Server settings                                       |                                                                                                    |                                                                                                    |
| EMAIL ADDRESS<br>abc123@cabrini.edu<br>PASSWORD                                                                                                    | EMAIL ADDRESS<br>abc123@cabrini.edu<br>SERVER ADDRESS |                                                                                                    |                                                                                                    |
| Show password                                                                                                    | outlook.office365.com ??<br>Domain<br>PORT NUMBER     | Account info<br>To add this account automatically,<br>your account info will be sent to<br>https://autodiscover.autlok.com<br>/autodiscover/autodiscover.ml. | Remote security administration<br>The cabrini.edu server must be<br>allowed to remotely control the<br>security features on your phone. |
| MANUAL SETUP         NEXT           1         2         3         4         5         6         7         8         9         0           q         w         e         r         t         y         u         i         0         p           a         s         d         f         g         h         j         k         l           tion         z         x         c         v         b         n         m | 443<br>userNAME<br>abc123@cabrini.edu<br>PASSWORD     | CANCEL SEND                                                                                                    | CANCEL ALLOW                                                                                                    |
| ©1# ©, . Done                                                                                                    | BACK NEXT                                             | And the second second                                                                                                    | And a second second                                                                                                    |

- 9. Choose which additional basic Android apps (not the separate Google versions) you want this account to sync with, then select **Next**.
- 10. Choose a name for your Cabrini inbox, then select **Done**.
- 11. Approve the next security prompt by choosing Activate.

| ♥ () () () () () () () () () () () () () | ∎ 4:09 PM |                   | 0 ° 7 48 al            | 74% 🖹 4:09 PM  | •                              | 💿 🔞 🏅 🤐 📶 74% 🛢 4:09 PM                                    |
|------------------------------------------|-----------|-------------------|------------------------|----------------|--------------------------------|------------------------------------------------------------|
| Account settings                         |           | Setup complete    |                        |                | Phone adminis                  | trator                                                     |
| Select items to sync.                    |           | Your account is s | et up and ready to ι   | ise.           | Excha                          | inge                                                       |
|                                          |           | ACCOUNT NAME      |                        |                |                                | 5                                                          |
| Email                                    |           | Cabrini           |                        |                | The server fo<br>requires that | r @cabrini.edu<br>you allow it to remotely                 |
| Contacts                                 |           | Set as default a  | account                |                | control some phone.            | security features of your                                  |
| Calendar                                 |           |                   |                        |                | Activating thi                 | s administrator will allow the                             |
| Tasks                                    |           |                   |                        |                | app Exchang<br>operations:     | e to perform the following                                 |
| <b>ync schedule</b><br>ush               |           |                   |                        | DONE           | Erase al<br>Erase the          | l data<br>phone's data without warning, by                 |
| mail sync period                         |           | 1 2 3 4           | 5 6 7                  | 8 9 0          | Change<br>Change t             | the screen-unlock password                                 |
| week                                     | ľ         | q w e r           | • t <sup>®</sup> y′ u` | i o p          | Set pass                       | word rules                                                 |
|                                          |           | asd               | fahi                   | k L            | allowed in                     | n screen-unlock passwords                                  |
|                                          |           | û z x             | c v b n                | m <sup>2</sup> | Monitor<br>Monitor t           | screen-unlock attempts<br>he number of incorrect passwords |
| BACK                                     | NEXT      | ⊜1# ∯             | · · ·                  | Done           |                                |                                                            |

12. Your email account is now configured. Open the Email app on your device to view your email.

#### **Removing an Account from Android Email**

- 1. Go to Settings, then Accounts, then select Microsoft Exchange.
- 2. Select your Cabrini email address.
- 3. Tap the three dots in the upper-right corner, then select Remove Account and confirm your choice.

| © 0                | 🛪 🥬 📲 3:05 PM | 💿 🗿 🌹 🐫 🗐 93% 🛢 3:05 PM                               | л                               | 🕲 🌀 🍷 🤐 📲 92% 🛢 3:10 PM |
|--------------------|---------------|-------------------------------------------------------|---------------------------------|-------------------------|
| $\equiv$ Accounts  |               | ← Microsoft Exchange                                  | ← Sync                          | Sync now                |
| ACCOUNTS           |               | ACCOUNTS                                              | @cabr                           | Remove account          |
| <b>—</b>           |               | C @cabrini.edu                                        | Calendar                        | OFF                     |
| 🔕 Airbnb           |               | Email Settings<br>Sync frequency, notifications, etc. | Sync is OFF<br>Contacts         | OFF                     |
| Duo Preview        |               |                                                       | Sync is OFF<br>Email            |                         |
| G Google           |               |                                                       | Last synced 9/12/18 3:<br>Tasks | 15 PM                   |
| Microsoft Exchange |               |                                                       | Sync is OFF                     |                         |
| 🎯 MyPanera         |               |                                                       |                                 |                         |
| () Office          |               |                                                       |                                 |                         |
|                    | ADD ACCOUNT   |                                                       |                                 |                         |

4. Your Cabrini email account is now removed and your inbox will no longer appear in the Android Email app. This does not delete your emails from Office 365.

## **Updating Your Email Password**

If your Cabrini email password has changed, follow these instructions to update the password that is saved on your Android device. If you run into difficulties, it may be easier to remove the account from your device and re-add it.

- 1. In your Inbox, tap the three dots in the upper-right corner and select Settings.
- 2. Select your Cabrini email account.
- 3. Scroll to the bottom and select **Server Info**.
- 4. Enter your new password and tap **Save**.

| ψ                       | 🖲 🔞 🛪 👯 📶 96% 🖬 3:28 PM                                                                                                    | 💿 🔞 😴 👯 📶 92% 🛢 3:13 PM                                   | 💿 🔞 😴 👯 📶 92% 🛢 3:14 PM                                                        | 📟 🛞 🔞 🌹 👯 🔐 92% 🛢 3:14 PM                      |  |
|-------------------------|----------------------------------------------------------------------------------------------------|-----------------------------------------------------------|--------------------------------------------------------------------------------|------------------------------------------------|--|
| ≡ Inbox<br>@cabrini.edu | Sort by                                                                                                    | ← Settings                                                | ← Accounts & sync<br>@cabrini.edu                                              | ← Server info                                  |  |
| UPDAT                   | QSlide                                                                                                    | GENERAL                                                   | while connected to Wi-Fi                                                       | USERNAME                                       |  |
| a<br>re Settings        |                                                                                                    | Default account                                           | Always Cc/Bcc me<br>Off                                                        | @cabrini.edu                                   |  |
|                         | 12:19 PM         Conv           12:19 PM         SS         View           0 a SS S         view         View           10:52 AM         cked th         VIP           10:49 AM         he desk         Other           10:30 AM         Accool         Accool | Conversation view<br>View email messages sent or received | Out of office                                                                  | PASSWORD                                       |  |
|                         |                                                                                                    | with the same subject in one thread                       | Security settings<br>Set digital signatures and encryption to secure<br>emails | EMAIL ADDRESS                                  |  |
|                         |                                                                                                    |                                                           | SERVER                                                                         | @cabrini.edu                                   |  |
|                         |                                                                                                    | Other settings                                            | Calendar sync period                                                           | SERVER ADDRESS                                 |  |
|                         |                                                                                                    | ACCOUNTS & SYNC                                           | 2 weeks                                                                        | CANCEL SAVE                                    |  |
|                         | dio in F                                                                                                    | Microsoft Exchange<br>@cabrini.edu (Default)              | Corporate directory<br>Search online directory for recipient                   | <b>q w e r t</b> <sup>*</sup> <b>y u i o p</b> |  |
|                         | iotions                                                                                                    | Add account                                               | Server policy<br>View the current server policy                                | a s d f g h j k l                              |  |
|                         | +                                                                                                    |                                                           | Server info<br>Server address, password, etc.                                  | ©1# © . Next                                   |  |